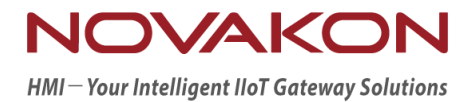

# TOSIBOX VPN 功能啟動 &操作說明

Version 2.0.0.2

©2012-2022 Copyrights Reserved

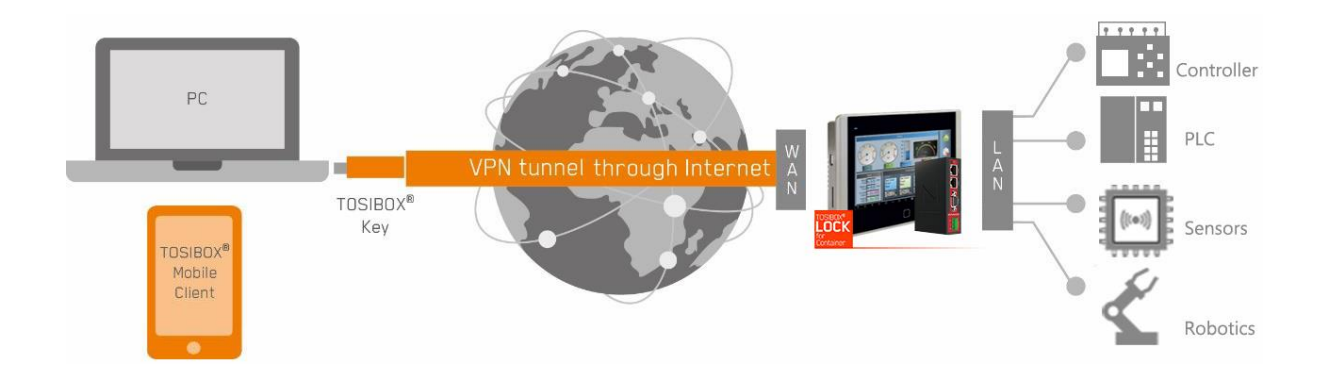

TOSIBOX 是一間為 OT 工業網路提供 VPN 加密通道的芬蘭解決方案商公司。TOSIBOX VPN 遠端連線設備,主要解決客戶端無 IT 人員編制基礎上,可自行利用此設備升級「安全物聯網 連線、遠端維護及網路管理」等能力。TOSIBOX 最大優勢為『簡單化』,就算沒有任何 IT 背 景也可輕鬆設定 VPN、點對點(End-to-End)加密、無需雲端設定、無需固定 IP 等特點,只需 插上網路線、並將金鑰下載至電腦,就可遠端連線。

速博康科技之P系列人機介面(HMI)與協議轉換閘道器(GW-01)可選配搭載 TOSIBOX 軟體鎖 LfC (Lock for Container),與 TOSIBOX 硬體或軟體金鑰(Key)配對後即可達到跨網域的加密 連線。

## 1. 安裝系統

欲使用TOSIBOX的Lock & Key進行VPN連線,必須先完成人機介面與閘道器之韌體更新,以 啟動TOSIBOX LfC功能。以下針對安裝系統流程之步驟一一說明。

## 1.1 HMI 安裝 TOSIBOX LfC

本例以P10-N做示範。需先安裝支援TOSIBOX的韌體檔,此檔只需安裝一次,且不會影響日後安裝其他版本韌體之功能。

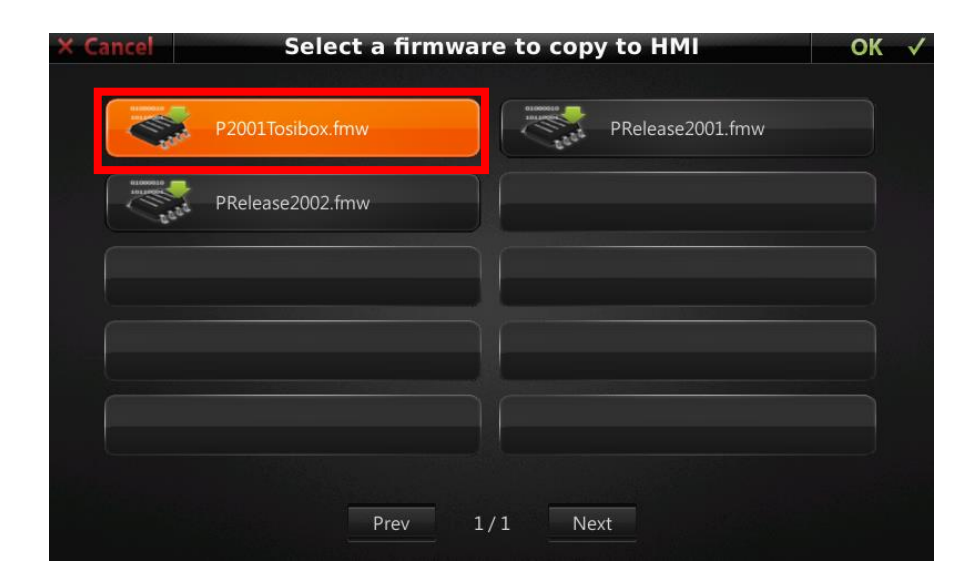

A. 下載這個韌體檔至HMI。

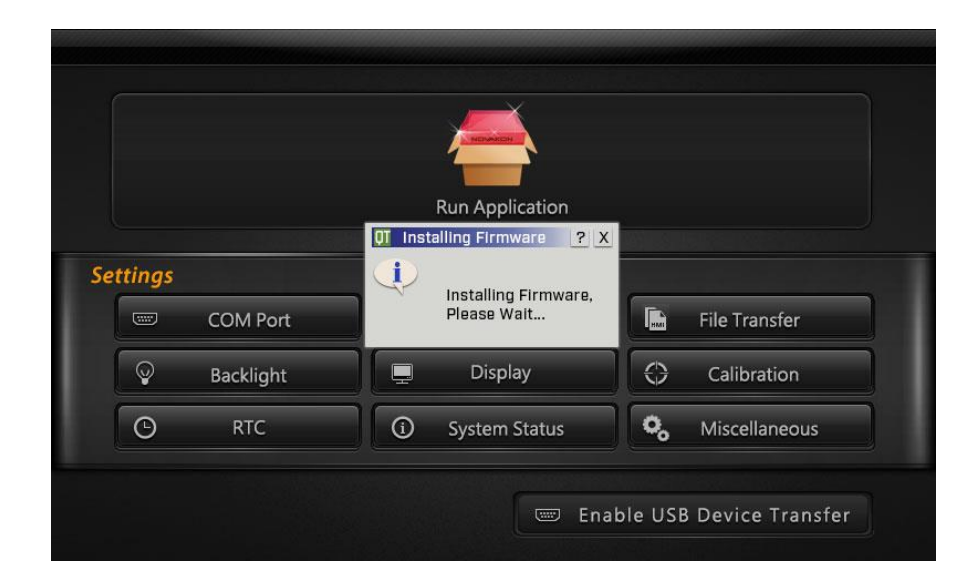

B. 安裝時會進行重新開機一次,接著出現上方的對話框(僅在第一次安裝時會出現),會再重

新開機一次,代表TOSIBOX LfC已成功安裝在HMI。

C. 此時可依標準安裝iFACE Designer<sup>®</sup>專案的步驟,下載所使用的韌體與應用。

#### 1.2 Gateway 安裝 TOSIBOX LfC

本例以GW-01為範例,請先進行安裝新版軟體。如果對iM-CONNECT<sup>®</sup>操作有不熟悉的地方,請參考【iM-Connect協議轉換閘道器軟體使用手冊】。

A. 輸入GW-01的IP並登入,點選iM-CONNECT選單,選擇【SYSTEM SETUP】後進入【System

Information】頁面。

|                          |                                                                                                    |        | Usage:10% | Free:59% | Free:2165M | A admin | English | _ |
|--------------------------|----------------------------------------------------------------------------------------------------|--------|-----------|----------|------------|---------|---------|---|
| A-CONNECT + System Setup |                                                                                                    |        |           |          |            |         |         |   |
|                          | Hostname : IM-CONNECT Change Name                                                                                               |        |           |          |            |         |         |   |
| A Network Setup          | Website Version: 2.2.10 Upgrade                                                                                                 |        |           |          |            |         |         |   |
| Date and Time            | RT Modify Date :                                                                                                    |        |           |          |            |         |         |   |
| Security Setting         | Project Moduly Date :                                                                                                    |        |           |          |            |         |         |   |
|                          | Storage Information :<br>MMC Data: Total Surci21 1504054, Available Storet0940<br>USB Data: Total Surci20, Available Storet0940 | 14.549 |           |          |            |         |         |   |
|                          |                                                                                                    |        |           |          |            |         |         |   |

B. 按下【Upgrade】。

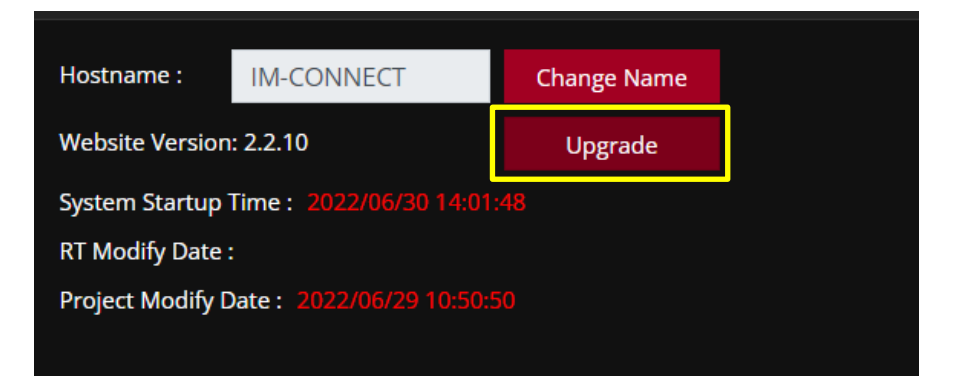

C. 選擇新的軟體更新檔。本例為【tosibox.enc】,點選此檔後按下【open】。

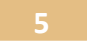

| 😴 Open                                                                                                    |                                    |                    |                                                      |
|----------------------------------------------------------------------------------------------------|------------------------------------|--------------------|------------------------------------------------------|
| $\leftarrow$ $\rightarrow$ $\checkmark$ $\uparrow$ $\checkmark$ $\rightarrow$ This PC $\Rightarrow$ USB Dri                  | ve (F:)                            |                    | ✓ Ů                                                  |
| Organize • New folder                                                                                                    |                                    |                    | III 🔹 🔲 👔                                            |
| Documents                                                                                                    | Name                               | Date modified      | Type Size                                            |
| Downloads                                                                                                    | node-red                           | 1/11/2022 6:15 PM  | File folder                                          |
| Music                                                                                                    | Dashboard                          | 4/18/2022 10:25 AM | File folder                                          |
| E Pictures                                                                                                    | DELTA_IA-HMI_DOPSoft-4-00-11-22_SW | 12/19/2021 9:02 AM | File folder                                          |
| Videos                                                                                                    | KExport_Data                       | 6/22/2022 1:53 PM  | File folder                                          |
| 💺 Acer (C:)                                                                                                    | Tosibox                            | 6/30/2022 2:07 PM  | File folder                                          |
| Data (D:)                                                                                                    | i tosibox.enc                      | 6/30/2022 1:30 PM  | Wireshark capture 66,804 KB                          |
| Ubbraries<br>USB Drive (F:)<br>Dashboard<br>Dashboard<br>DELTA (JA-HML DOPSoft-4-00-1<br>KExport, Data<br>Tosibox<br>Network |                                    |                    |                                                      |
| File name: tosibox.enc                                                                                                    |                                    |                    | Wireshark capture file (*enc)        Open     Cancel |

D. 靜待安裝完成。

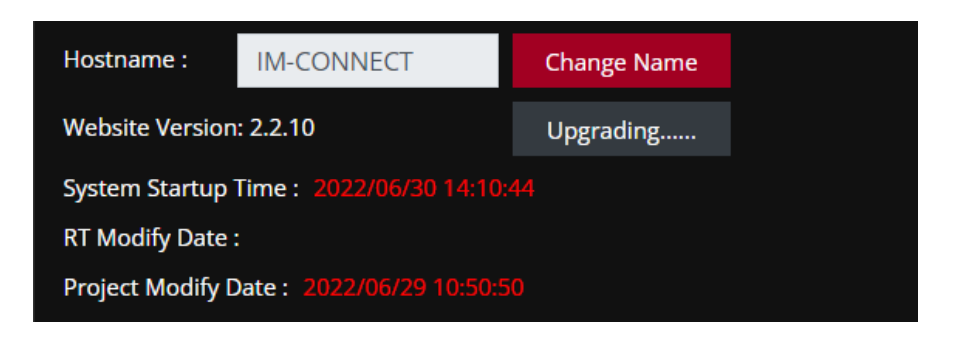

E. 安裝完成後,會看到網頁出現斷線畫面,表示此時GW-01正在重新開機。開機完畢後會重

新連線。

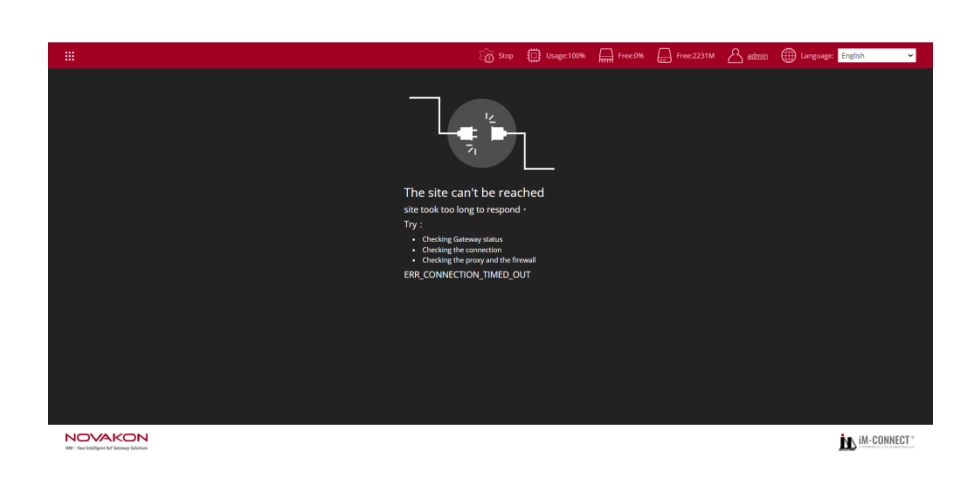

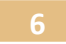

F. GW-01會重新兩次開機。此時即完成更新。

【請注意】:此版本為增加Tosibox功能,軟體版號並不會修改。若系統重開後仍然出現 斷線的畫面,可嘗試將https://改成http://,,或是重新整理網頁。

## 1.3 透過電腦瀏覽器啟動 TOSIBOX LfC

A. 打開瀏覽器,輸入HMI的IP(例如:http://XXX.XXX.XXX.XXX.8000)。本例為:

【192.168.90.166:8000】 ·

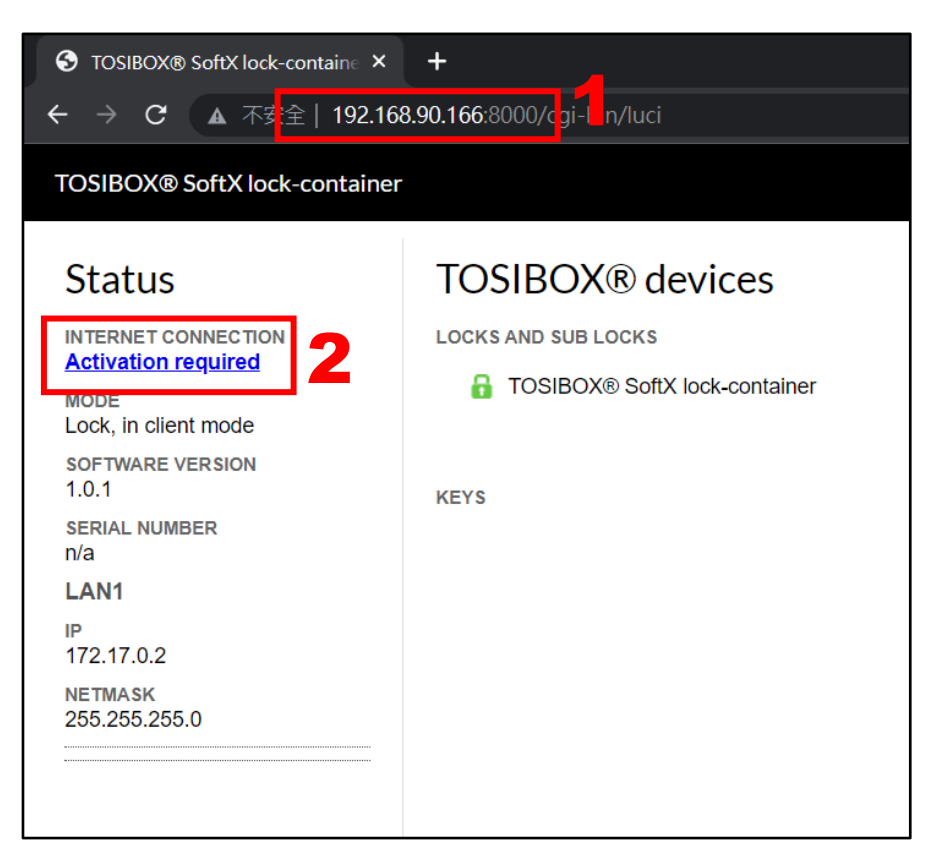

B. 按下紅框2的【Activation required】執行軟體鎖啟動設定。此步驟須先取得TOSIBOX啟

動碼(Activation code) · 細節請洽TOSIBOX原廠或該授權經銷商

(www.tosibox.com/contact-us) •

| TOSIBOX® SoftX lock-contain × +                                   |
|-------------------------------------------------------------------|
| ← → C ▲ 不安全   192.168.90.166:8000/cgi-bin/luci/tosibox/activation |
| TOSIBOX® SoftX lock-container                                     |
| Activation code                                                   |
| Activation code:                                                  |
| Activate                                                          |

C. 輸入測試用之Activation code (上例輸入之啟動碼只限用於單機連線)。

| S TOSIBOX® SoftX lock-contain: × | +                                                      |
|----------------------------------|--------------------------------------------------------|
| ← → C ▲ 不安全   192.168            | 8.90.166:8000/cgi-bin/luci/tosibox/activation          |
| TOSIBOX® SoftX lock-container    |                                                        |
| Activation code:                 | Downloading and installing required files, please wait |

D. 按下【Activate】,靜待一段時間。

| STOSIBOX® SoftX tb-109ab904                                                                  | +                                  |
|----------------------------------------------------------------------------------------------|------------------------------------|
| ← → C ▲ 不安全   192.16                                                                         | <b>8.90.166</b> :8000/cgi-bin/luci |
| TOSIBOX® SoftX tb-109ab904                                                                   | 37d8                               |
| Status                                                                                       | TOSIBOX <sup>®</sup> devices       |
|                                                                                              | LOCKS AND SUB LOCKS                |
| MODE<br>Lock, in client mode<br>SOFTWARE VERSION<br>1.0.1<br>SERIAL NUMBER<br>SX109ab90437d8 | TOSIBOX® SoftX tb-109ab90437d8     |
| LAN1<br>IP<br>172.17.0.2<br>NETMASK<br>255.255.255.0                                         |                                    |

當狀態顯示【OK】,表示已啟動成功。

|                |            |                   | 🖉 Login |
|----------------|------------|-------------------|---------|
| Network device | es         |                   |         |
| NAME           | IP         | MAC               |         |
| • 172.17.0.1   | 172.17.0.1 | 02:42:fa:76:0b:c5 |         |
|                |            |                   |         |
|                |            |                   |         |
|                |            |                   |         |

E. 網頁右上方點選【Login】登入設定。

| TOSIBOX® SoftX tb-109ab90437d8     |  |  |  |  |  |
|------------------------------------|--|--|--|--|--|
| Authorization Required             |  |  |  |  |  |
| Username: admin<br>Password: ••••• |  |  |  |  |  |
| Login                              |  |  |  |  |  |

F. 輸入預設帳號:【admin】、及預設密碼:【admin】後按下【Login】。

| TOSIBOX® SoftX tb-109ab90437d8   STATUS SETTINGS NETWORK                                                                                                    | Logout                                                                                                    |
|----------------------------------------------------------------------------------------------------|----------------------------------------------------------------------------------------------------|
|                                                                                                    |                                                                                                    |
| Tosibox hardware, applications embedded software and software end                                                                                                    | user license agreement                                                                                                    |
| 1. INTRODUCTION                                                                                                    |                                                                                                    |
| This Tosibox Hardware, Applications Embedded Software and Software End User License Agreement (the "EULA") governs your use of th<br>Oy or any of its subsidiaries, parents, and affiliates ("Tosibox").                                                                                                    | e hardware products and hardware-embedded software applications provided by Tosibox                                                                                                    |
| This Agreement is between you and Tosibox Oy, located at Teknologiantie 12 A, FI-80590 Oulu, FINLAND.                                                                                                    |                                                                                                    |
| By purchasing or using a Tosibox Product, you agree to be bound by all terms of this Agreement that are applicable in the territory where y<br>applicable law, and your continued use of the Tosibox Product indicates your continued acceptance of the Agreement.                                                                                                    | ou are located. Tosibox retains the right to modify and change this Agreement, subject to                                                                                                    |
| 2. THE PRODUCT                                                                                                    |                                                                                                    |
| Tosibox provides certain Tosibox hardware products (the "Hardware") that may contain embedded software and/or firmware ("Embedded S<br>related software or other products or services offered by Tosibox collectively form the "Product."                                                                                                    | ioftware") and Software ("Software"). The Hardware, Embedded Software, Software and all                                                                                                    |
| 3. UPDATES TO THE EULA                                                                                                    |                                                                                                    |
| Tostoor reserves the right, at its discretion, to change, modify, add or remove portions of this EULA at any time by posting the amended EU<br>check the EULA for changes. Unless otherwise stated, all amended terms shall be difficulte introductival after they are initially posted. If at<br>sole remedy is to stop using the Product. You will be deemed to have accepted any changes to the EULA by continuing to use the Product | ¿LA on the Tosibox website (www.Tosibox.com). It is your responsibility to periodically<br>any point you do not agree to any portion of the then-current version of our EULA, your .                                         |
| 4. GRANT OF LICENSE; OWNERSHIP                                                                                                    |                                                                                                    |
| Subject to the terms and restrictions of this EULA, Tosibox grants you a personal, revocable, non-transferable, non-exclusive license to us<br>engineer, or create derivative works based on any element of the Product except as expressly authorized by Tosibox.                                                                                                    | e the Product. You agree not to modify, rent, lease, loan, sell, assign, distribute, reverse                                                                                                    |
| The Product, including without limitation the Embedded Software, the Software and any patents, trademarks, software including source an<br>Product, is owned by Tosibox. Tosibox reserves all rights, including without limitation, all intellectual property rights or other proprietary right                                                                                                    | d object code, and other copyrightable materials incorporated in or displayed on the<br>ts, in connection with the Product.                                                                                                  |
| 5. RESTRICTIONS                                                                                                    |                                                                                                    |
| The license granted to you in this EULA is subject to the following restrictions:                                                                                                    |                                                                                                    |
|                                                                                                    |                                                                                                    |
| 11. LIMITATION OF LIABILITY                                                                                                    |                                                                                                    |
| YOU ACKNOWLEDGE AND AGREE THAT, TO THE FULLEST EXTEN<br>WHATSOEVER CAUSED BY OR RELATED TO USE OF, OR INABILI<br>FOR BREACH OF WARRANTY, BREACH OF CONTRACT OR TORT<br>CONSEQUENTIAL DAMAGES, INCLUDING FOR LOSS OF PROFITS<br>SPECIFICALLY ACKNOWLEDGE THAT TOSIBOX ARE NOT LIABLE,                                                                                                    | IT PERMITTED BY ANY APPLICABLE LAW, THE DI<br>TY TO USE, THE SERVICE UNDER ANY CAUSE OF<br>(INCLUDING NEGLIGENCE) AND THAT THE TOSIE<br>S, GOODWILL OR DATA, IN ANY WAY WHATSOEVE<br>AND YOU AGREE NOT TO SEEK TO HOLD TOSIB |
| UNFORESEEABLE CIRCUMSTANCES AND ACTS OF GOD;                                                                                                    |                                                                                                    |
| ANY VIOLATIONS BY CUSTOMER OF ANY TERMS OF THE TOSIBO                                                                                                    | DX AGREEMENTS.                                                                                                    |
| 12. EXCLUSIONS                                                                                                    |                                                                                                    |
| NOTHING IN THIS AGREEMENT IS INTENDED TO EXCLUDE OR LI<br>ALLOW THE EXCLUSION OF CERTAIN WARRANTIES OR CONDITI<br>OF IMPLIED TERMS, OR INCIDENTAL OR CONSEQUENTIAL DAMA<br>WILL BE LIMITED TO THE MAXIMUM EXTENT PERMITTED BY LAW                                                                                                    | MIT ANY CONDITION, WARRANTY, RIGHT OR LIAI<br>ONS OR THE LIMITATION OR EXCLUSION OF LIA<br>IGES. ACCORDINGLY, ONLY THOSE ABOVE LIMIT<br>/.                                                                                   |
| IACCEPT                                                                                                    |                                                                                                    |

G. 出現使用者協議,滑到最下方。再按下 【IACCEPT】。

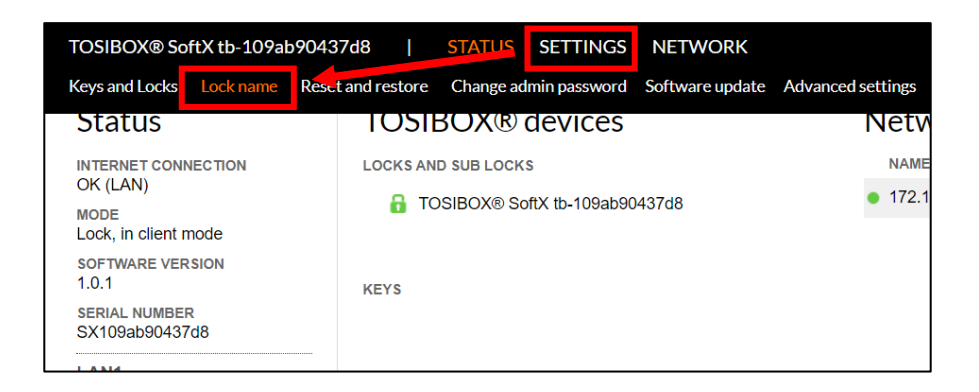

H. 回到首頁,進入上方的【SETTINGS】→【Lock name】。

| TOSIBOX® SoftX tb-109ab90437d8 | I | STATUS | SETTINGS | NETWORK                         |
|--------------------------------|---|--------|----------|---------------------------------|
|                                |   |        |          |                                 |
| Lock name                      |   |        |          |                                 |
|                                |   |        |          |                                 |
| Lock name                      |   |        |          | P10-N                           |
|                                |   |        |          | Oser-mendiy name for this Lock. |
|                                |   |        |          |                                 |
| Save                           |   |        |          |                                 |
|                                |   |        |          |                                 |

I. 設定機器名稱(本例設定為【P10-N】),再按下【Save】儲存設定。

| P10-N – TOSI   | 3OX® SoftX | tb-109ab90437d8   |                       | TTINGS NETW     | /ORK                                         |
|----------------|------------|-------------------|-----------------------|-----------------|----------------------------------------------|
| Keys and Locks | Lock name  | Reset and restore | Change admin password | Software update | Advanced settings                            |
| Lock r         | name       |                   |                       |                 |                                              |
| Lock na        | ame        |                   |                       |                 | P10-N<br>User-friendly name for this Lock. T |
| Save           |            |                   |                       |                 |                                              |

J. 到畫面上方【SETTINGS】→【Keys and Locks】。

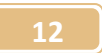

| Keys and Locks                      |                                                                                                    |
|-------------------------------------|----------------------------------------------------------------------------------------------------|
| Kevs                                |                                                                                                    |
| This section contains no values yet |                                                                                                    |
| Sub Keys                            |                                                                                                    |
| This section contains no values yet |                                                                                                    |
| SoftKeys                            |                                                                                                    |
| This section contains no values yet |                                                                                                    |
| Mobile Clients                      |                                                                                                    |
| This section contains no values yet |                                                                                                    |
| Sub Locks                           |                                                                                                    |
| This section contains no values yet |                                                                                                    |
| Remote matching                     |                                                                                                    |
| Remote matching code                | Constanti<br>Crist Constante la begin remote matching.<br>For more individuos on Remote Matching, see <u>tosticos com FAO</u> .                                     |
| Save                                |                                                                                                    |
|                                     |                                                                                                    |
| Remote matching                     |                                                                                                    |
| Remote matching code                | Cancel 1109ab90437d8cPQ3aEAoZeq3hCrbf                                                                                                    |
|                                     | To complete matching, please enter this code in TOSIBOX Key application's Remote Matching wizard.<br>For more instructions on Remote Matching, see tosibox.com FAQ. |
|                                     |                                                                                                    |
| Save                                |                                                                                                    |

K. 到畫面下方【Remote matching】(遠端配對),按下【Generate】後會生成一組字串,這

就是【MATCHING-CODE】(配對碼)。可先複製此字串,再按下Save。

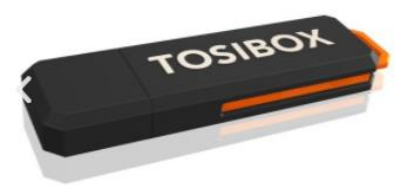

L. 將TOSIBOX的硬體金鑰(hard key)插入PC。

| 名稱                  | 修改日期~           | 類型                    | 大小     |       |        |
|---------------------|-----------------|-----------------------|--------|-------|--------|
| T Setup_Tosibox.exe | 2021/9/27 下午 0  | 應用程式                  | 421 KB |       |        |
| T key2.ico          | 2021/5/27 下午 0  | 圖示                    | 368 KB |       |        |
| autorun.inf         | 2019/8/28 下午 0  | 安裝資訊                  | 1 KB   |       |        |
| .SMART_IO.CRD       | 2019/4/17 下午 0  | CRD 檔案                | 0 KB   |       |        |
| SMART_IO.CRD        | 2019/4/17 下午 0  | CRD 檔案                | 32 KB  |       |        |
| 🙀 token-20628.crt   | 2017/3/1 Tosibo | ox Setup: Installing  |        | _     |        |
| TosiboxKey.dmg      | 2017/2/2        |                       |        |       |        |
| 😭 key.ico           | 2014/6/2        |                       |        |       | т      |
| Logs                | 2020/8/2        |                       |        |       |        |
| .tosibox            | 2017/3/1        |                       |        |       |        |
|                     | Shor            | w details             |        |       |        |
|                     | Nullsoft Ins    | stall System v2,51 —— |        | Close | Cancel |

M. 如果已經安裝TOSIBOX軟體,系統會自動執行此軟體;如果未安裝,則需至TOSIBOX官網

(www.tosibox.com)安裝Setup\_Tosibox.exe

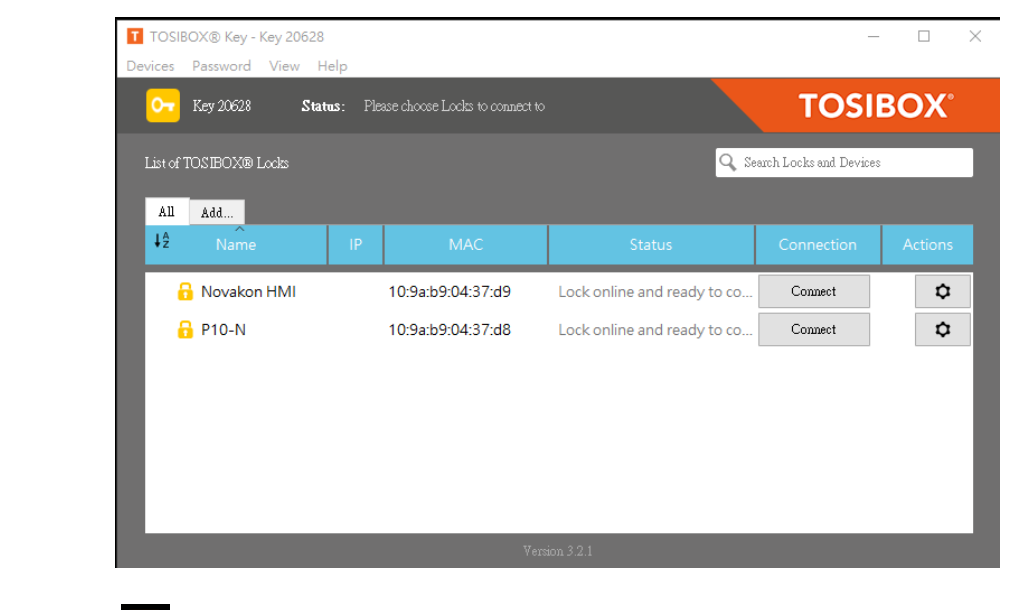

N. 點選桌面icon 🛄,進入TOSIBOX設定頁面。

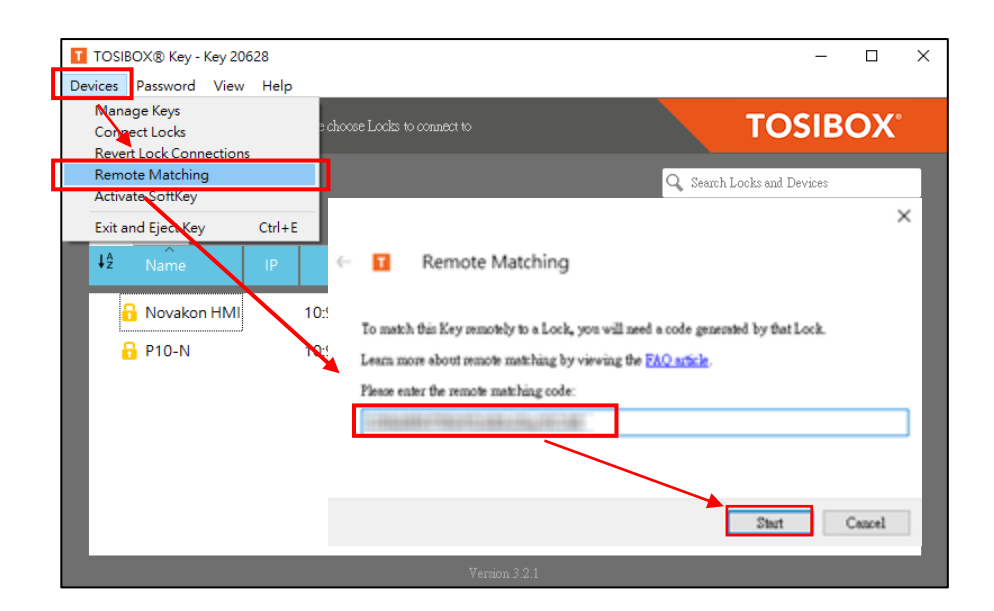

O. 點擊右上方【Devices】→【Remote Matching】, 跳出【Remote Matching】對話框後,

輸入之前複製的【Maching Code】,再按下【Start】。

|                                         |       | ×      |
|-----------------------------------------|-------|--------|
| 🔶 🔲 Remote Matching                     |       |        |
|                                         |       |        |
|                                         |       | 100%   |
| Remote matching completed successfully. |       |        |
|                                         |       |        |
|                                         | Close | Cancel |

P. 等待數秒後,跳出【Remote matching completed successfully】字樣 (此時人機要執行

應用),即表示【Machine Code】與 hard key已配對成功。

| All Add   I2 Name IP MAC Status Connection Action:   I2 Novakon HMI 10:9a:b9:04:37:d9 Lock online and ready to connect Connect Image: Connect in the status   I2 Novakon HMI 10:9a:b9:04:37:d9 Lock online and ready to connect Image: Connect in the status Image: Connect in the status   I3 Novakon HMI 10:9a:b9:04:37:d8 Lock online and ready to connect Image: Connect in the status Image: Connect in the status | vices Password View H | elp<br>Please choose Locks to connect | to<br>O Sur                    | TOSIB      | OX°     |
|----------------------------------------------------------------------------------------------------|-----------------------|---------------------------------------|--------------------------------|------------|---------|
| Novakon HMI   10:9a:b9:04:37:d9   Lock online and ready to connect   Connect   Connect     P10-N   10:9a:b9:04:37:d8   Lock online and ready to connect   Connect   Connect                                                                                                    | All Add<br>42 Name II | P MAC                                 | Status                         | Connection | Actions |
| P10-N 10:9a:b9:04:37:d8 Lock online and ready to connect Commet                                                                                                    | Novakon HMI           | 10:9a:b9:04:37:d9                     | Lock online and ready to conne | ct Connect | \$      |
|                                                                                                    | PI0-N                 | 10:98:09:04:37:08                     | LOCK ONLINE and ready to conne | CONNECT    | Ų       |
|                                                                                                    |                       |                                       |                                |            |         |
|                                                                                                    |                       |                                       |                                |            |         |

Q. 找到之前所設定機器名稱按下【Connect】。

| TOSIE<br>Devices | BOX® Key - Key 206<br>Password View | 528<br>Help          |                         |                         |            | -                | o x      |
|------------------|-------------------------------------|----------------------|-------------------------|-------------------------|------------|------------------|----------|
| 0-               | Key 20628 Stat                      | t <b>us</b> : Please | choose Locks to connect | : to                    |            | TOSIB            | ΟX°      |
| List of          | TOSIBOX® Locks                      |                      |                         |                         | 🔍 Search I | ocks and Devices |          |
| All              | Add                                 |                      |                         |                         |            |                  |          |
| ↓ĝ               | Name                                | IP                   | MAC                     | Status                  |            | Connection       | Actions  |
| -                | 🔒 Novakon HMI                       |                      | 10:9a:b9:04:37:d9       | Lock online and ready t | o connect  | Connect          | ₽        |
| ~ (              | P10-N                               |                      | 10:9a:b9:04:37:d8       | С                       | onnected   | Disconnect       | \$       |
|                  | • 172.17.0.1                        | 172.17.0.1           | 02:42:fa:76:0b:c5       | CONNECTION: LAN         |            |                  | <b>→</b> |
|                  |                                     |                      |                         |                         |            |                  | - 1      |
|                  |                                     |                      |                         |                         |            |                  | - 1      |
|                  |                                     |                      |                         |                         |            |                  | _        |
|                  | _                                   | _                    | _                       |                         | _          | _                | _        |

R. 連線成功後,附屬下方會顯示綠燈代表連線成功。

| P10-N – TOSIBOX® SoftX tb-10    | 9ab90437d8          |                 |
|---------------------------------|---------------------|-----------------|
| Status                          | TOSIBOX® de         | evices          |
|                                 | LOCKS AND SUB LOCKS |                 |
| OK (LAN)                        | 🔒 TOSIBOX® SoftX    | tb-109ab90437d8 |
| Lock, in client mode            |                     |                 |
| SOFTWARE VERSION                |                     |                 |
| 1.0.1                           | KEYS                |                 |
| SERIAL NUMBER<br>SX109ab90437d8 | 💽 Key 20628         |                 |
| LAN1                            |                     |                 |
| IP                              |                     |                 |
| 172.17.0.2                      |                     |                 |
| NETMASK<br>255.255.255.0        |                     |                 |

S. 回到網頁後·紅框內表示與hard Key配對完成。

| Network devices |            |                   |
|-----------------|------------|-------------------|
| NAME            | IP         | MAC               |
| • 172.17.0.1    | 172.17.0.1 | 02:42:fa:76:0b:c5 |
|                 |            |                   |

T. 網頁右半部的IP:172.17.0.1, 即是我們VPN的Device IP。

#### 1.4 連線測試

#### 1.4.1 HMI 測試

A. 製作一個iFACE Designer<sup>®</sup>專案,並勾選啟動【專案屬性】→【VNC服務】。

B. 編譯並下載韌體與專案。

C. 執行HMI應用程式。

D. 將TOSIBOX的hard key插入PC,並依上述說明設定連線。

E. 連線完成後,開啟VNC軟體。

F. 輸入連線的VPN的IP地址。如上說明,本例輸入172.17.0.1。

G. 如下圖,電腦端執行VNC Client透過VPN與HMI遠端連線成功。

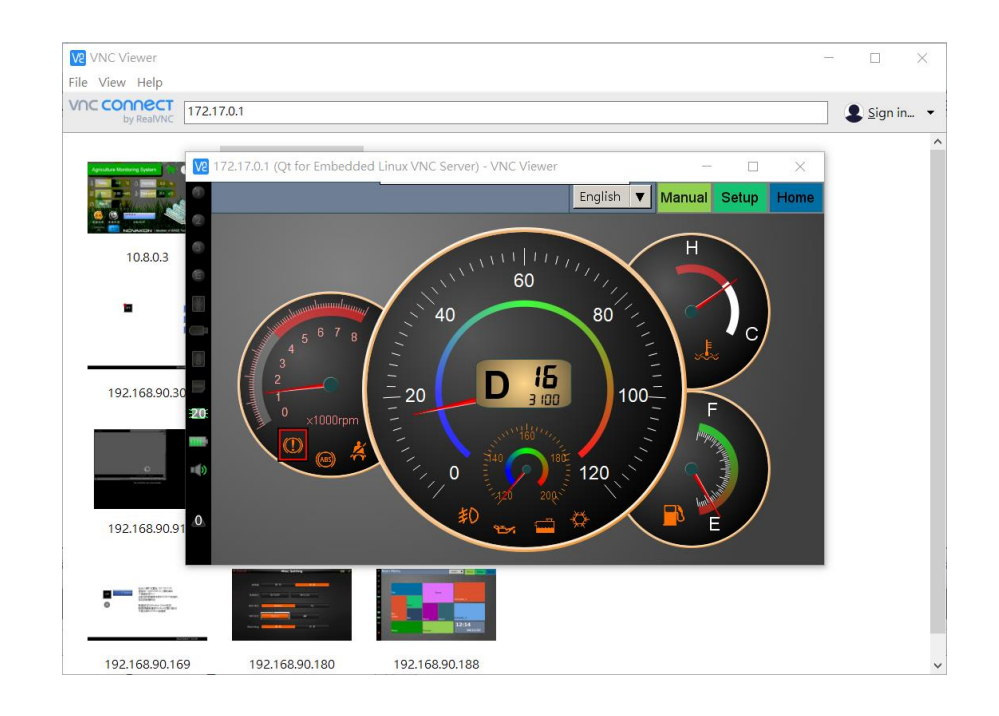

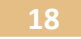

#### 1.4.2 GW-01 測試

A. 直接輸入連線的VPN的IP地址(本例輸入172.17.0.1)。即可連上iM-Connect<sup>®</sup>的網頁,由電

腦瀏覽器透過VPN遠端監控GW-01。

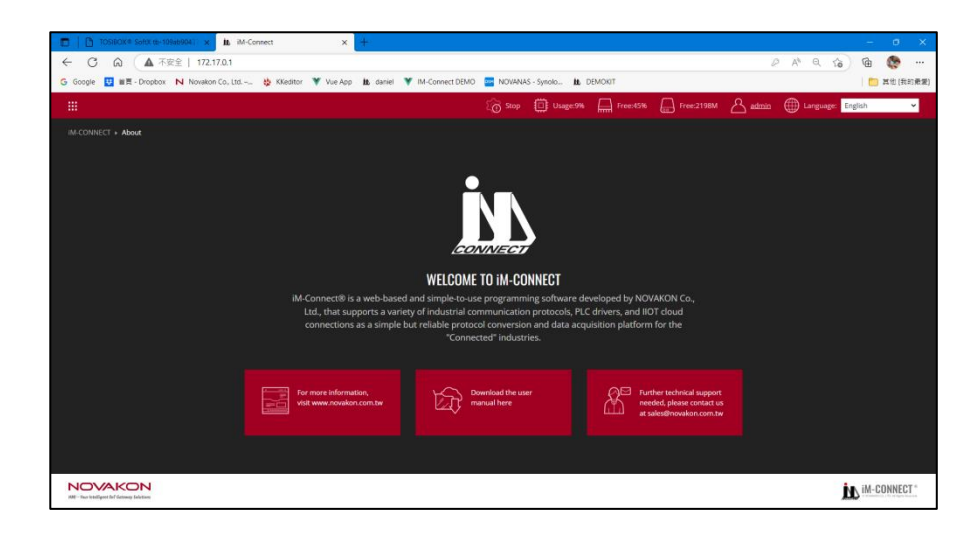